2019年12月26日

## Primojet-XG データベースの再構築手順(V5.7 以降)

富士フイルム GS テクノ株式会社

●環境のバックアップの作成

## 注:作業前には、念のために「環境のバックアップ」にてバックアップファイルを作成してくだ さい。

メニューバーより、システムプルダウンメニュー⇒環境のバックアップ⇒作成、を選択します。

| 🌉 FFGS Primojet - 管理モード                                                                                                    |                              |                                                                                                    |              |
|----------------------------------------------------------------------------------------------------|------------------------------|----------------------------------------------------------------------------------------------------|--------------|
| ファイル(F) ジョブ(J) 履歴(H) ホット                                                                                                    | トフォルダ(L) ワークフロー(W) データペース(D) | システム(S) ツール(T) ヘルプ(E)                                                                                                    |              |
| ジョブ ジョブ ジョブ ジョブ ジョブ ジョブ ショブ ショブ< | ○ 部 D 23 ①                   | <ul> <li>一般(G) Ctrl+S</li> <li>ProofControl Inline</li> <li>カラー変換</li> <li>リモートブルーフ</li> <li>リモートブルーフ</li> <li>WebClient</li> <li>CoZone</li> <li>イベントビューア</li> <li>システムフォルダ(F)</li> <li>DB チェック</li> <li>管理モード(A) Ctrl+Shift+A</li> <li>管理電パスワード(P)</li> <li>リスワード(P)</li> <li>リスワード(P)</li> </ul> | 99357 V      |
|                                                                                                    |                              | 環境のパックアップ(E) >>>>>>>>>>>>>>>>>>>>>>>>>>>>>>>>>>>>                                                                                                    | 作成(C) Ctrl+B |
| 3. 317=1.                                                                                                    |                              | ₩                                                                                                    | 復元(R) Ctrl+R |
| 203 2.2 L                                                                                                    |                              | ログファイルのエクスポート                                                                                                    |              |

## ●DbSetup.exe の起動

## 注:DbSetup には複数の機能があり、中にはデータベースを初期化するものもあります。 下記以外の操作は絶対に行わないでください。

ソフトウエア及びデータベースを終了します。

| 🔩 FFGS Primojet - 管理モード                                                                   | FFGS Primojet を開始                                                                     |
|-------------------------------------------------------------------------------------------|---------------------------------------------------------------------------------------|
| ファイル(F) ジョブ(J) 履歴(H) ホットフォルダ(L)<br>■ <sup>*</sup> 新しいジョブ(N) Ctrl+N<br>ジョブのインボート(M) Ctrl+I | <ul> <li>マプリケーションを自動で開始</li> <li>データベースの保守</li> <li>サービスモニタ</li> <li>プロパティ</li> </ul> |
| ■<br>(X)                                                                                  | バージョン情報<br>シャットダウン                                                                    |

ローカルディスク(C)¥Program Files¥GMG¥ColorProof05内にある「DBSetup.exe」をダブリ クリックして起動します。

| 📕   🗹 📕 च                                                               | アプ         | リケーション ツール      | ColorProof05           |                          |                  |
|-------------------------------------------------------------------------|------------|-----------------|------------------------|--------------------------|------------------|
| ファイル ホーム 共有                                                             | 表示         | 管理              |                        |                          |                  |
| $\leftarrow$ $\rightarrow$ $\checkmark$ $\uparrow$ ] $\rightarrow$ PC : | Windows (C | :) > Program Fi | les > GMG > ColorProof | 05 >                     |                  |
| 🖈 クイック アクセス                                                             | ^          | □ 名前<br>◎ DBGmg | ∧<br>g⊂oiors_u_u.aii   | 更新日時<br>2016/09/23 14:01 | 種類<br>アノリソーンヨン払派 |
| 🔚 デスクトップ                                                                | *          | DBRip.          | dll                    | 2016/09/23 14:01         | アプリケーション拡張       |
| 📕 ダウンロード                                                                | *          | 🗹 😼 DbSetu      | ip.exe                 | 2016/09/23 14:01         | アプリケーション         |
| ● ドキュメント                                                                | *          | DbSetu          | up.exe.config          | 2016/09/23 13:37         | CONFIG ファイル      |
|                                                                         |            | DbSetu          | pRepairTool.exe        | 2016/09/23 14:01         | アプリケーション         |

| ogram Files¥GMG¥ColorProof05¥DbS | etup.exe                                                                                                    |      |         |          |
|----------------------------------|----------------------------------------------------------------------------------------------------|------|---------|----------|
|                                  |                                                                                                    |      |         |          |
|                                  |                                                                                                    |      |         |          |
|                                  |                                                                                                    |      |         |          |
| GMG Db Setup utility             |                                                                                                    | -    | - 🗆     | $\times$ |
| Service Functions                |                                                                                                    |      |         |          |
|                                  |                                                                                                    |      |         | - 246    |
| Log                              |                                                                                                    | _    |         |          |
| GMG ColorProof Database Ma       | intenance Tool V5.7.3.830 Synopsis                                                                                              | ^    | Setup   | DD       |
| DbSetup.exe [Comma               | naj [Options]                                                                                                    |      | Cance   |          |
| DbSetup exe backup               | [-X]<br>[-d] [-b] [-] <logfile>] [-log] [-name <database>] [-g]</database></logfile>                                            |      | 0.0.100 |          |
| DhSetup eve check                | [-hackun] [-d] [-file <rackun file="">] [-h] [-] <lorfile>]</lorfile></rackun>                                                  | · .  |         |          |
| DbSetup exe finali               | ze [-d] [-h] [-l <logfile>] [-mem <memory (mb)="">] [-name <d< td=""><td>1</td><td>Close</td><td>9</td></d<></memory></logfile> | 1    | Close   | 9        |
| DbSetup.exe help                 | [-d] [-h] [-l <logfile>] [-g]</logfile>                                                                                         |      |         |          |
| DbSetup.exe init                 | [-d] [-h] [-l <logfile>] [-log] [-name <database>] [-out</database></logfile>                                                   |      |         |          |
| DbSetup.exe path                 | [-name <database>] [-out <backup file="">] [-x]</backup></database>                                                             |      |         |          |
| DbSetup.exe prepar               | e [-d] [-h] [-l <logfile>] [-mem <memory (mb)="">] [-name <dat< td=""><td>::</td><td></td><td></td></dat<></memory></logfile>   | ::   |         |          |
| DbSetup.exe remove               | [-backup] [-d] [-h] [-l <logfile>] [-log] [-name <databas< td=""><td>34</td><td></td><td></td></databas<></logfile>             | 34   |         |          |
| DbSetup.exe restor               | e [-b <1 0>] [-backup] [-d] [-file <backup file="">] [-h] [-1</backup>                                                          | 4    |         |          |
| DbSetup.exe show                 | [-x]                                                                                                    |      |         |          |
| DbSetup.exe silent               | [-backup] [-config <filename>] [-d] [-e &lt;1 0&gt;] [-file <ba< td=""><td>LC I</td><td></td><td></td></ba<></filename>         | LC I |         |          |
| Commands                         |                                                                                                    |      |         |          |
|                                  | Dialog mode for update and create if not exist                                                                                  |      |         |          |
| backup                           | Command line mode for database backup                                                                                           |      |         |          |
| check                            | Command line mode for database check                                                                                            | ~    | Config  |          |
|                                  |                                                                                                    |      | 1       |          |

●データベースの再構築

「Setup Db」をクリックします。動作が停止した時点で「End process at・・・」と表示されま すので、確認後「Close」をクリックします。

| C#Program Files#GMG#ColorProof05#DbSetup.exe                                          |   |          | 0.5     |
|---------------------------------------------------------------------------------------|---|----------|---------|
|                                                                                       |   |          |         |
| GMG Db Setup utility                                                                  | - |          | X       |
| Service Functions                                                                     |   |          | $\odot$ |
| Log                                                                                   | _ |          |         |
| Check duplicate PrinterCaliContainerBindings OK                                       | ^ | Setup Db |         |
| Check duplicate StandardDetailsCaliContainers OK                                      |   |          |         |
| Check duplicate SpotColorDetailsCaliContainer OK                                      |   |          |         |
| Check StandardDetails parent OK                                                       |   |          |         |
| Check StandardDetails CaliContainer OK                                                |   | Clease   |         |
| Check Standard childsOK                                                               |   | Ciuse    |         |
| Check SpotColorDetails parents OK                                                     |   |          |         |
| Check SpotDetails CaliContainer OK                                                    |   |          |         |
| Check SpotColor childsOK                                                              |   |          |         |
| Check duplicate SpotcolorDetails OK                                                   |   |          |         |
| Check duplicate Standarduetalls OK                                                    |   |          |         |
| Check duplicate Specolards OV                                                         | _ |          |         |
| Check SystemLog entries 1 SystemLog entries found Densiring OK                        |   |          |         |
| Check Systemboy entries 1 Systemboy entries found Densiring OK succeeded              |   |          |         |
| 17:42:59   colorProof   5.7.3.17   Setup ColorProof database colorProof succeeded     |   |          |         |
| 17:42:59   colorProof   + Executing scripts of InstallColorproofDB on Sgl Compact dat |   |          |         |
| 17:42:59   colorProof   *** End process at 2019-12-26 17:42:592 ***                   | ~ | Config   |         |
| < >                                                                                   |   | Save log |         |

●再起動

PC を再起動した後、ソフトウエアを通常通り起動してください。

以上